# **CTM Portal: Quick Start Guide**

3.1

1

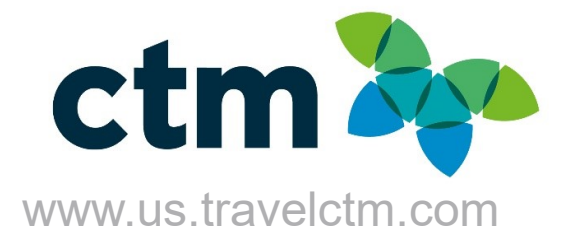

## **CTM Self-Registration**

#### To access CTM Self-Registration click here.

| USER REGISTRATION                                                                        |                                                                                                    |                                                                       |                         |                  |  |  |  |
|------------------------------------------------------------------------------------------|----------------------------------------------------------------------------------------------------|-----------------------------------------------------------------------|-------------------------|------------------|--|--|--|
| ctm ≽                                                                                    | Registering for your account is quick and easy. Please fill in the information requested below to continue. Your account will be<br>using your work email address.<br>Please log into your account and update your profile once registration is complete. There is required information that you will<br>complete in order for the travel office to be able to make a reservation for you. If you need assistance creating your profile, pl<br>the CTM Technical Support team at na_online@travelctm.com. |                                                                       |                         |                  |  |  |  |
| • Your Name and Airpo<br>The first, middle, and last nar<br>away at the gate because the | rt Security<br>nes entered below must be identical to those<br>name on your ticket does not match your ide                                                                                                    | on the photo identification you present at the airpo<br>entification. | rt or you may be turned | * Required field |  |  |  |
| First Name *                                                                             |                                                                                                    | Middle Name                                                           |                         |                  |  |  |  |
| Last Name *                                                                              |                                                                                                    |                                                                       |                         |                  |  |  |  |
| Contact Information                                                                      |                                                                                                    |                                                                       |                         |                  |  |  |  |
| Work Email *                                                                             |                                                                                                    | Work Email Domain *                                                   | ~                       |                  |  |  |  |
| Phone (Work) *                                                                           |                                                                                                    | Phone (Home)                                                          |                         |                  |  |  |  |
| Home Address                                                                             |                                                                                                    |                                                                       |                         |                  |  |  |  |
| Street Address 1                                                                         |                                                                                                    | Street Address 2                                                      |                         |                  |  |  |  |
| City                                                                                     |                                                                                                    | State/Providence/Region                                               | Postal Code             |                  |  |  |  |
| Country                                                                                  |                                                                                                    |                                                                       |                         |                  |  |  |  |
| Additional Fields                                                                        |                                                                                                    |                                                                       |                         |                  |  |  |  |
| Time Zone                                                                                |                                                                                                    | Date Format                                                           |                         |                  |  |  |  |
| Title                                                                                    | •                                                                                                    | Employee ID *                                                         |                         |                  |  |  |  |
| Manager                                                                                  |                                                                                                    | Date Of Birth (MM/DD/YYYY) *                                          |                         |                  |  |  |  |
|                                                                                          | ٩                                                                                                    |                                                                       |                         |                  |  |  |  |
| Gender *                                                                                 |                                                                                                    | Department *                                                          |                         |                  |  |  |  |
| Submit Reset                                                                             |                                                                                                    |                                                                       |                         |                  |  |  |  |
| If you have any difficulties reg                                                         | zistering, please contact CTM Technical Suppo                                                                                                    | ort at na_online@travelctm.com or by calling 877-208                  | -1396 for assistance.   |                  |  |  |  |

- Complete all required fields, indicated by an asterisk \*.
- Your company may limit usernames and work emails to the domains listed, on the registration page.
- Once your profile has been reviewed/approved, a Welcome Email from CTM will be sent to your registered work email.

### **Welcome to Portal**

CTM Portal offers two distinctive views to customize your user experience.

- > Galaxy (Default View): Dark Background and White Text
- > Breezy: White Background and Gray Text
- > To set your background, click the **Greeting** to see theme options and select your preferred theme.

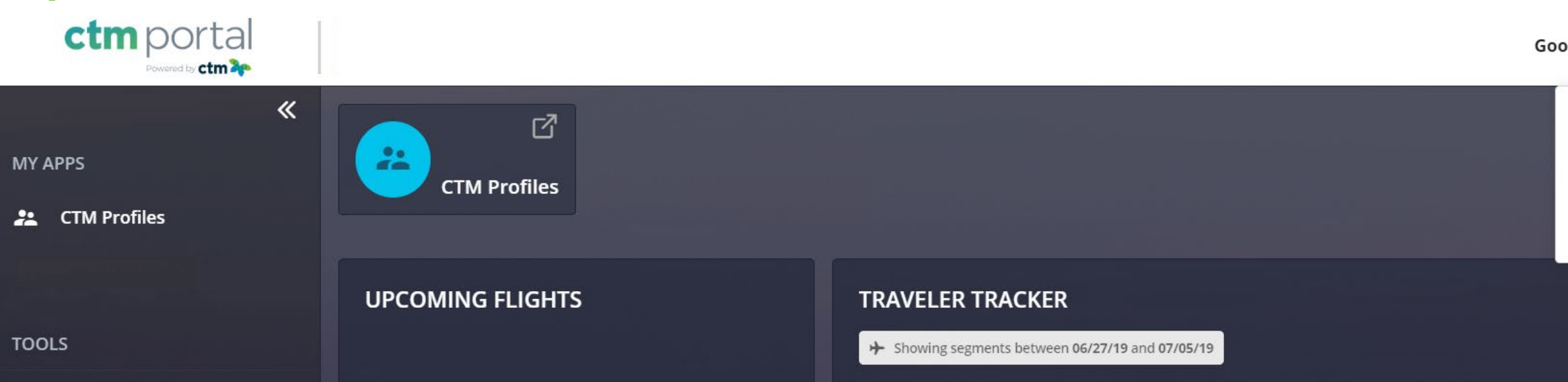

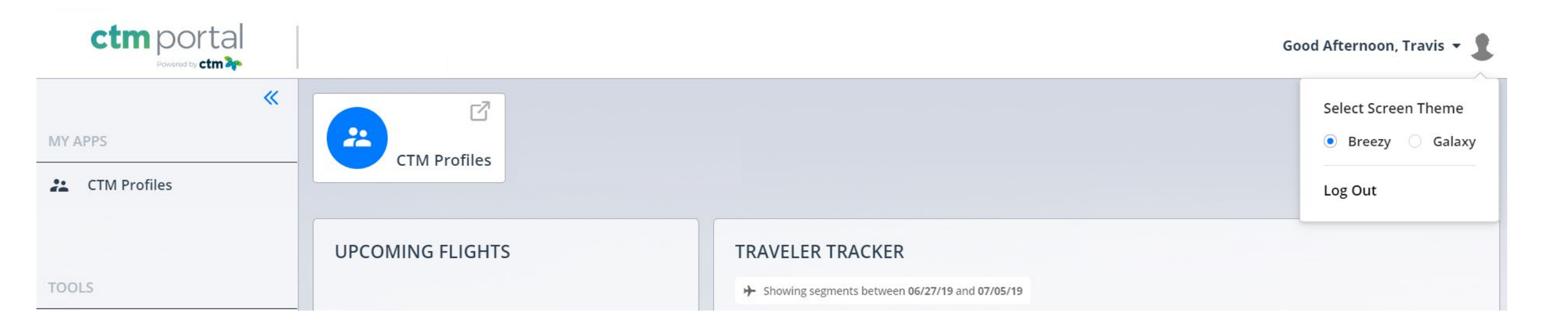

| Sel | ect So | cree | en Tl | neme  |   |
|-----|--------|------|-------|-------|---|
|     | Bree   | zy   |       | Galax | y |
| .08 | g Out  |      |       |       |   |

### **Traveler Tracker**

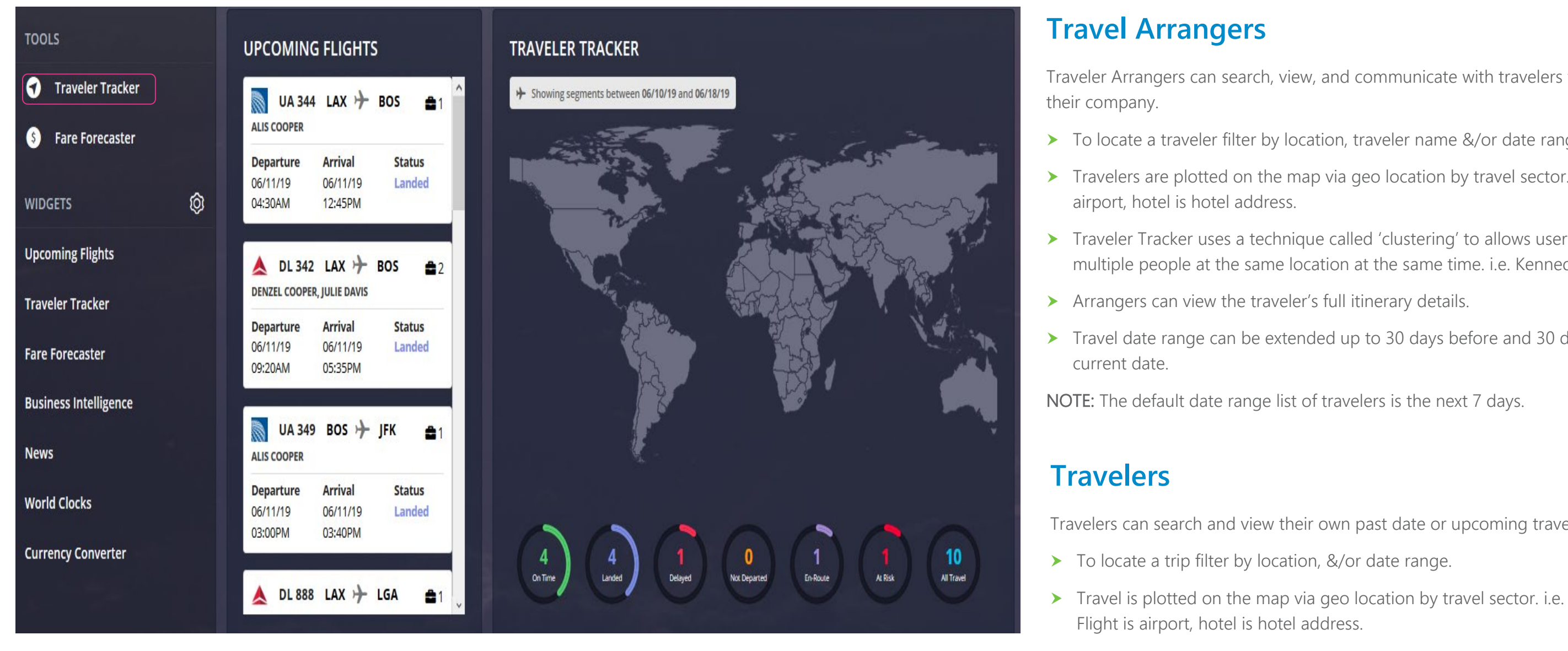

days after the current date.

**NOTE:** The default date range list of travelers is the next 7 days.

Traveler Arrangers can search, view, and communicate with travelers from within

> To locate a traveler filter by location, traveler name &/or date range.

> Travelers are plotted on the map via geo location by travel sector. i.e. Flight is

> Traveler Tracker uses a technique called 'clustering' to allows users to view multiple people at the same location at the same time. i.e. Kennedy Airport.

> Travel date range can be extended up to 30 days before and 30 days after the

Travelers can search and view their own past date or upcoming travel.

> Travel date range can be extended up to 30 days before and 30

## **Manage your Widgets**

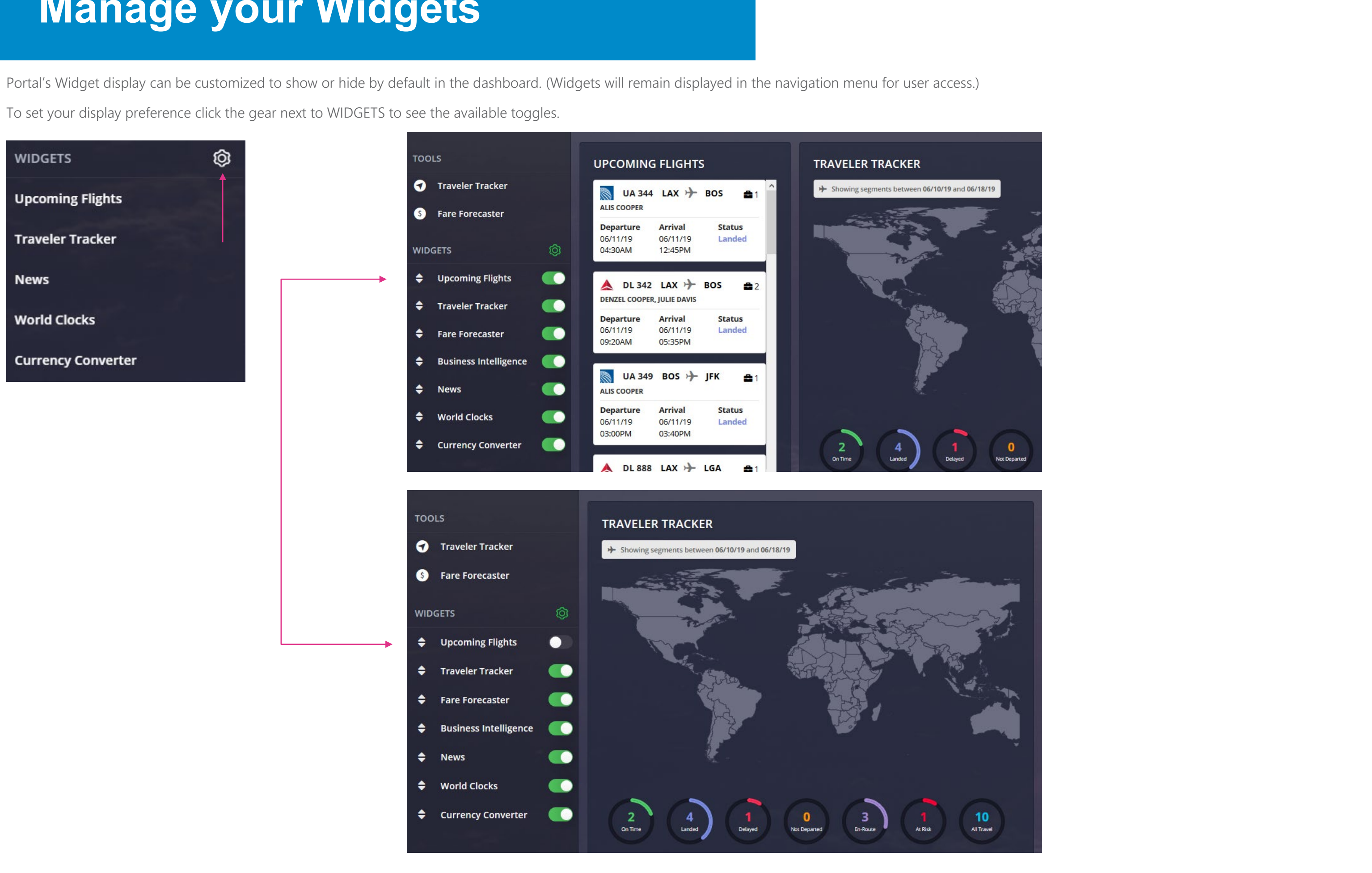

### **Additional Widgets**

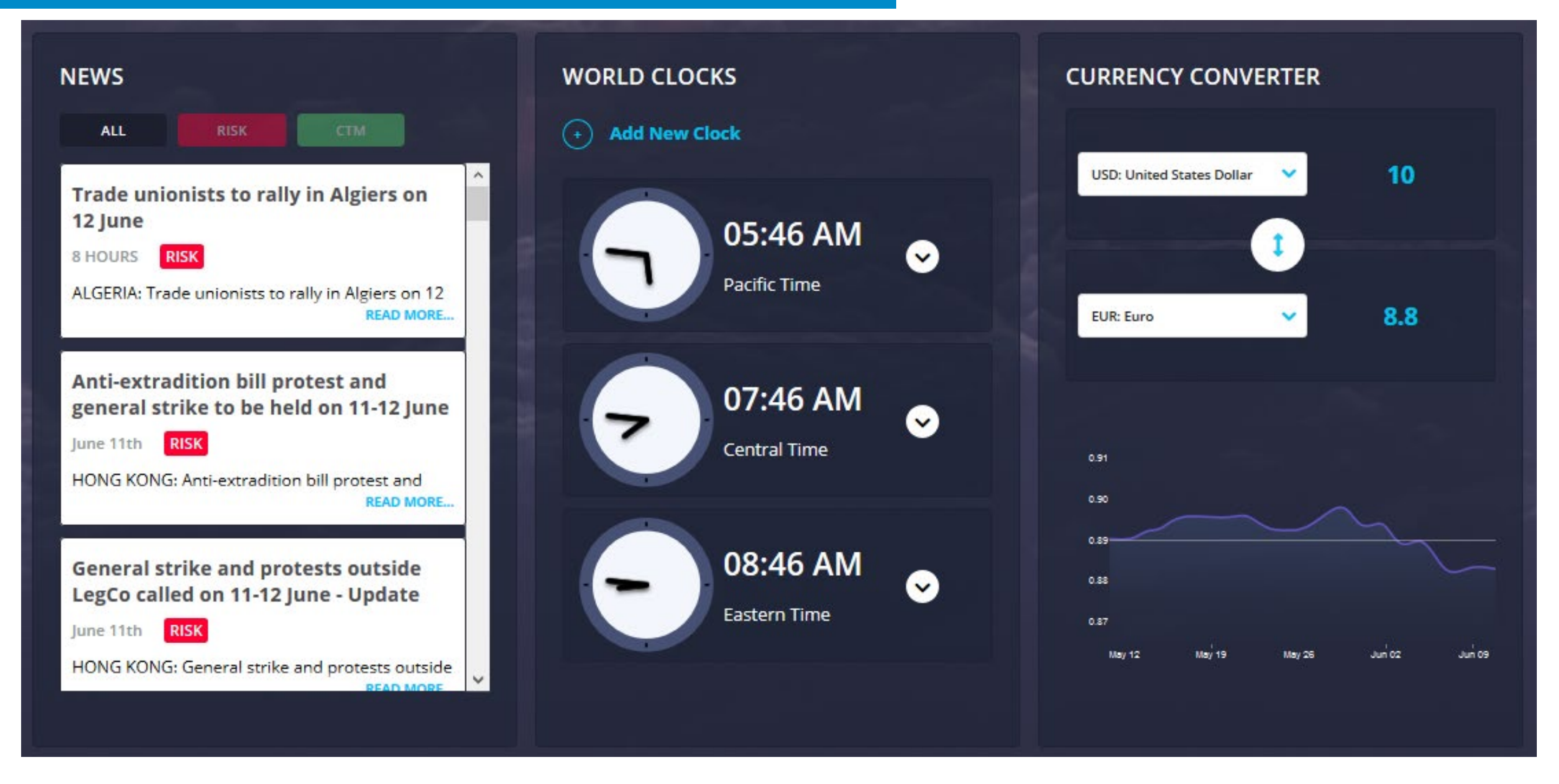

#### NEWS

View global news that may impact the upcoming travel. View all news listed by date/time from most recent or filter by RISK or CTM.

RISK: Alerts that have been identified as a potential security or safety hazard.

CTM: Weather alerts or general news that could potentially impact travel.

#### WORLD CLOCKS

Add clocks in multiple time zones, to help plan arrival and departures, as well as meeting times for calls or events with attendees in various regions.

#### CURRENCY CONVERTER

exchange trends

Easily view the current currency conversions and recent

### **Company Documents & Links**

View customized documents and links that you may find helpful when planning travel.

Some links may require you to be logged in to your corporate intranet to be able to access the content. When selecting a document to view a PDF version will be downloaded and can be saved for offline access.

| TOOLS                                                                                                    | ctm ≽                                                                                                    |
|----------------------------------------------------------------------------------------------------|----------------------------------------------------------------------------------------------------|
| <ul> <li>Fare Forecaster Carrier Grou</li> <li>Traveler Tracker + GeoRisk</li> <li>Docs &amp; Links Admin</li> <li>Fare Forecaster Carrier Grou</li> <li>LINKS</li> <li>CTM Invoice Request</li> </ul> | Pint My Invoice    Taveler First Name    Image: Image: |

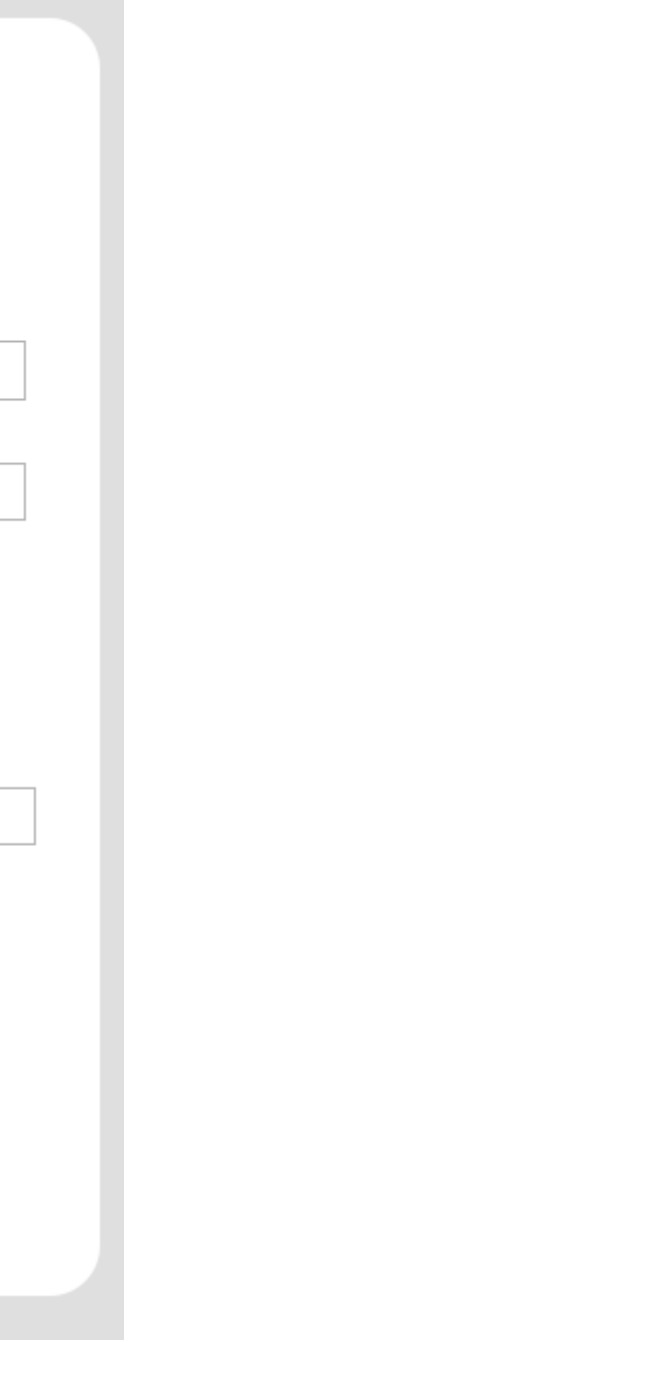

### **Completing Your Travel Profile**

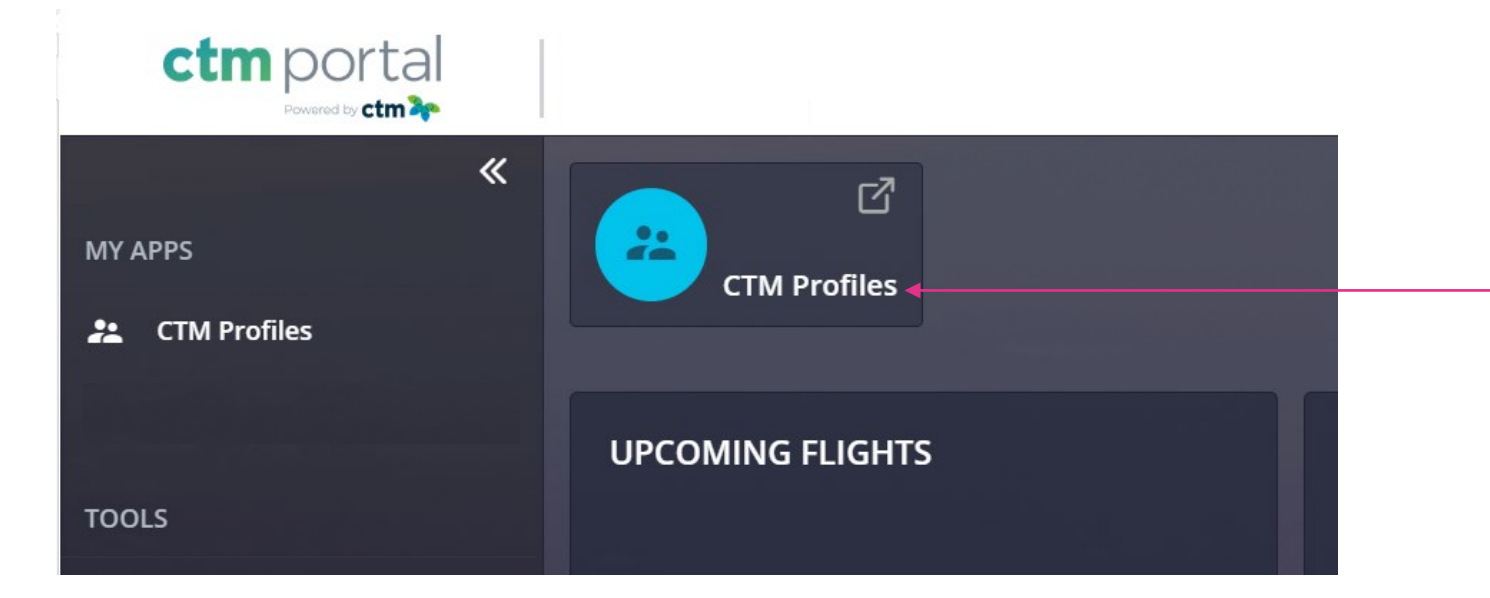

Click the CTM Profile widget to access your personal travel profile.

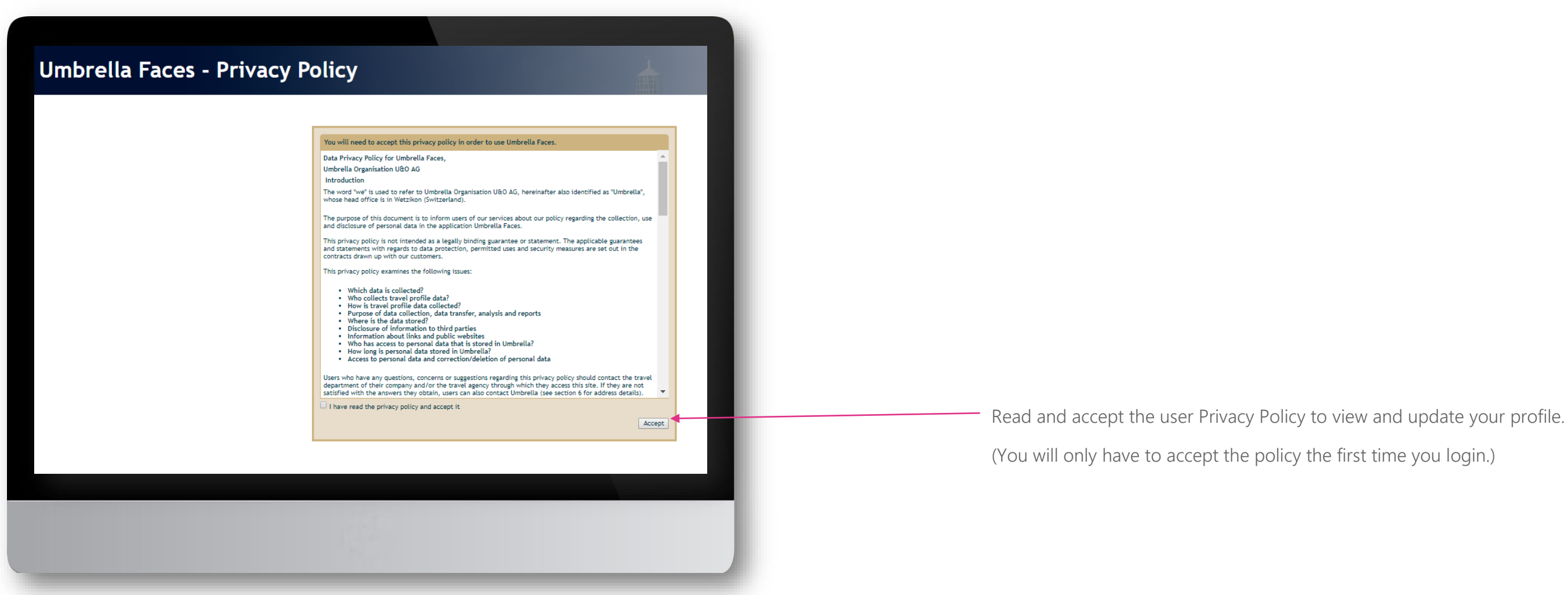

### **Travel Profile Update**

Please review and complete the sections below:

| eneral            |                            |          | Travel document  | s                     |   | Preferences                           |                                                         |               |
|-------------------|----------------------------|----------|------------------|-----------------------|---|---------------------------------------|---------------------------------------------------------|---------------|
| Company           | USA Client Demo            |          |                  |                       |   | Seat Request                          |                                                         |               |
| ender             | Male                       |          |                  | Passport(s)           |   |                                       | •                                                       | T             |
| tle               | •                          | T        |                  |                       |   |                                       | We do our best to accommodate requests but can<br>them. | not guarantee |
| gal First name    | Travis                     |          | Nationality      | Nationality           | Q | Meal Request                          | •                                                       |               |
| gal Middle name   | Demo                       |          | Passport no.     | Passport no.          |   | Smoker                                |                                                         |               |
| al Last name      | uiler                      |          | Issue date       | Issue date            |   | Web card                              | •                                                       | T             |
| fix (Jr, Sr, III) | mites                      |          | Issue place      | Issue place           |   |                                       |                                                         |               |
| te of birth       | ·                          |          | Issue country    | Issue country         | Q |                                       | Frequent flyer                                          |               |
| izenshin          | 01/22/1990                 |          | Expires          | Expires               |   | Airline                               | Columb a service                                        |               |
| zenanp<br>guago   | United States              | Q        | Primary Passport | <b>I</b>              |   | Number                                | Select a carrier                                        | •             |
| guage             | English (United States)    | •        |                  | Add new               |   | Number                                | Number                                                  |               |
| ne business       | +1 • 555-555-1212          |          |                  | Visa Information      |   | PIN                                   | PIN                                                     |               |
| one home          | •                          |          |                  |                       |   |                                       | Add new                                                 |               |
| nle               | <b>= +1 •</b> 555-555-1313 |          | Country          | Country               | Q |                                       | Hotel Program                                           |               |
| anl               | demo@elliemaeinc.com       |          | Number           | Number                |   | Hotel guarantee                       |                                                         |               |
|                   | Credit cards               |          | Issue date       | Issue date            |   |                                       |                                                         |               |
| rd type           | Visa                       | <b>x</b> | Expines          | Expires               |   | Hotel chain                           | Select a hotel chain                                    | T             |
| ditcard no.       | 445070CVAZRJ9259           |          | Entry type       | 2                     | T | Customer number                       | Customer number                                         |               |
| piration          | 04 / 20                    |          | Linked passport  |                       | Ψ | Customer request                      | Customer number                                         |               |
| nark              | Air Card                   |          |                  | Add new               |   |                                       | Customer request                                        |               |
| as form of        |                            |          |                  | Identification cards  |   |                                       | Add new                                                 |               |
| ymenc             | Add new                    |          |                  |                       |   | Guarantee contal car                  | Car Program                                             |               |
|                   |                            |          | Country          | Country               | Q | Guarancee rentat car                  | •                                                       | T             |
| ority Remarks     | Priority Remarks           |          | Number           | Number                |   |                                       |                                                         |               |
|                   |                            |          | Issue date       | Issue date            |   | Company                               | Select a rental company                                 | T             |
|                   |                            |          | Expires          | Expires               |   | Customer number                       | Customer number                                         |               |
|                   |                            |          |                  | Add new               |   | Customer request                      | Customer request                                        |               |
|                   |                            |          |                  |                       |   |                                       | Add new                                                 |               |
|                   |                            |          |                  |                       |   | Carrier preference                    | Carrier preference (2-letter-code)                      |               |
|                   |                            |          | Known Traveler   | Known Traveler Number |   | (2-letter-code)<br>Car Type - Vehicle |                                                         |               |
|                   |                            |          | Redress Number   |                       |   | Category                              |                                                         | Ŧ             |
|                   |                            |          |                  | Redress Number        |   | Car Type - Body Type                  |                                                         |               |

#### SAVING PROFILE CHANGES AND BOOKING TRAVEL ON LIGHTNING

\* When editing the Traveler Profile make sure to click Save, on each updated page, before selecting another section.

\*\* If the profile requires any updates to an un-Editable field, please email CTM Online Support, for assistance.

\*\*\* After the Traveler Profile has been reviewed and updated, as needed please close the CTM Profile browser tab to return to the CTM SMART Portal.

### \*\*\* Confidential and proprietary information for CTM & Client Use Only \*\*\*

#### inistration Arranger / Assistance anger / Assistance Q Travis Miles Add new Approver Q Approver Add new Emergency Contact name First name Sumame E-mail loyment Information loyee ID Employee ID Center Cost Center ment Department Job Title

Save

RE! Changes apply to new bookings only!

For additional information or assistance please contact Online Technical Support at 1-877-208-1396, or email at <u>na online@travelctm.com</u>.

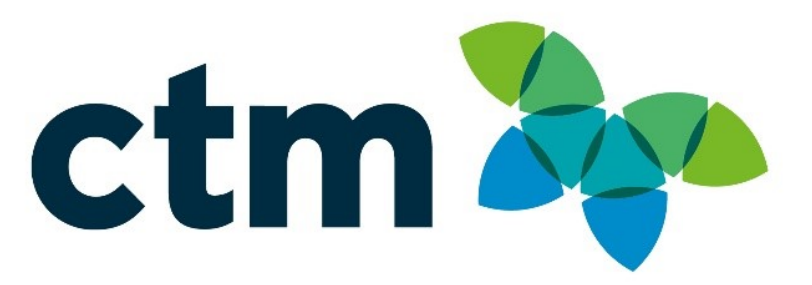